## Configurar correo iPhone o iPad.

Para configurar el correo electrónico de nuestro dominio en nuestro terminal iPhone con el programa nativo Mail, sólo tendremos que seguir los siguientes pasos:

1. Accedemos a la aplicación Mail de nuestro iPhone o iPad y elegimos la opción "**Otras**" para configurar una cuenta de correo electrónico con nuestro dominio.

| n movista | 🗢 12:05 p.m.          | 40% 📰 |
|-----------|-----------------------|-------|
| Correo    | Añadir cuenta.        |       |
|           | Microsoft<br>Exchange | e     |
|           | mobilem               | e     |
|           | G <b>™</b> ail        |       |
|           | YAHOO                 |       |
|           | Aol.                  |       |
| -         | Otras                 |       |
|           |                       |       |

2. Seleccione "Añadir cuenta"

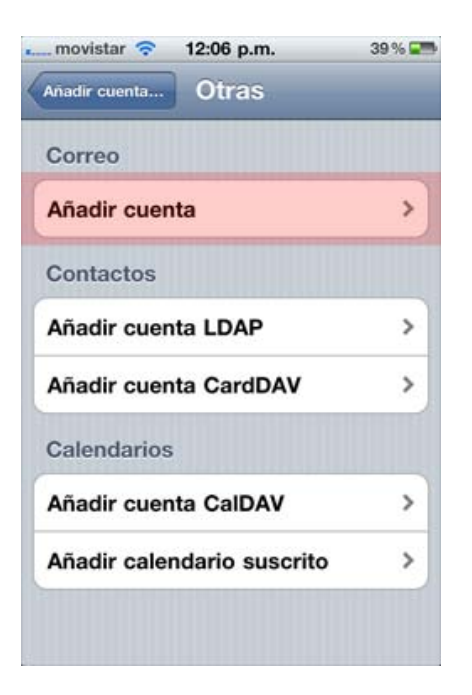

- 3. Rellenamos los datos de nuestra cuenta:
  - Nombre El nombre de nuestra cuenta de correo
  - Dirección Nuestro correo electrónico por ejemplo email@midominio.com
  - **Descripción** Un descripción para distinguir esta cuenta de otras.

| Hacva cucinta             | Cigarente |
|---------------------------|-----------|
| Nombre Tu nombre          |           |
| Dirección correo@midom    | inio.com  |
| Contraseña •••••          |           |
| Descripción Mi correo tra | bajo      |
|                           |           |
|                           |           |
|                           |           |
|                           |           |
|                           |           |

4. Enseguida nos pedirá configurar el tipo de cuenta y los datos de configuración del servidor entrante y saliente.

Podemos escoger entre configurar el acceso a nuestro correo a través de POP o IMAP. Es recomendable elegir la opción IMAP si ese mismo correo electrónico lo estamos revisando en otro terminal, por ejemplo nuestro ordenador personal. Eligiendo POP descargaremos el correo en nuestro iPhone o iPad.

## Servidor de correo entrante

Es la configuración para el acceso al correo electrónico. Los datos a rellenar son los siguientes:

- **Servidor** mail.midominio.com sustituyendo "midominio.com" por el nombre de nuestro dominio.
- Usuario Nuestro correo electrónico completo por ejemplo correo@midominio.com
- Contraseña La contraseña de nuestro correo electrónico

## Servidor de correo saliente

Es la configuración para el envío de correo electrónico. Los datos a rellenar son los siguientes:

- **Servidor** mail.midominio.com sustituyendo "midominio.com" por el nombre de nuestro dominio.
- Usuario Nuestro correo electrónico completo por ejemplo correo@midominio.com
- **Contraseña** La contraseña de nuestro correo electrónico, la misma que anteriormente

Una vez ingresado los datos de configuración presionamos el botón SIGUIENTE.

| _movistar 🗢 12:39 p.m.         | 31 % 🏧    | movistar                               | ᅙ 12:39 p.m.       | 31 % 🖬    |
|--------------------------------|-----------|----------------------------------------|--------------------|-----------|
|                                | POP       | Descript                               | ión Mi correo trab | bajo      |
| Nombro                         |           | Servidor                               | correo entrante    |           |
| Juan de los P                  | alotes    | Nombre                                 | de host mail.midor | ninio.com |
| Dirección correo@midominio.com |           | Nombre de usuario correo@midominio.com |                    |           |
| Descripción Mi correo trabajo  |           | Contraseña •••••                       |                    |           |
| Servidor correo entrant        | e         | Servidor                               | correo saliente    |           |
| Nombre de host mail.ej         | emplo.com | Nombre                                 | de host mail.midor | ninio.com |
| Nombre de usuario Obligatorio  |           | Nombre de usuario, caran@mideminie ca  |                    |           |
| Contraseña                     |           |                                        |                    |           |
| Servidor correo saliente       |           | Contrase                               | ena ••••••         |           |

5. Esperamos a que los datos sean verificados y finalmente tocamos el botón GUARDARCon esto la configuración de nuestro correo esta lista para recibir y enviar correos.

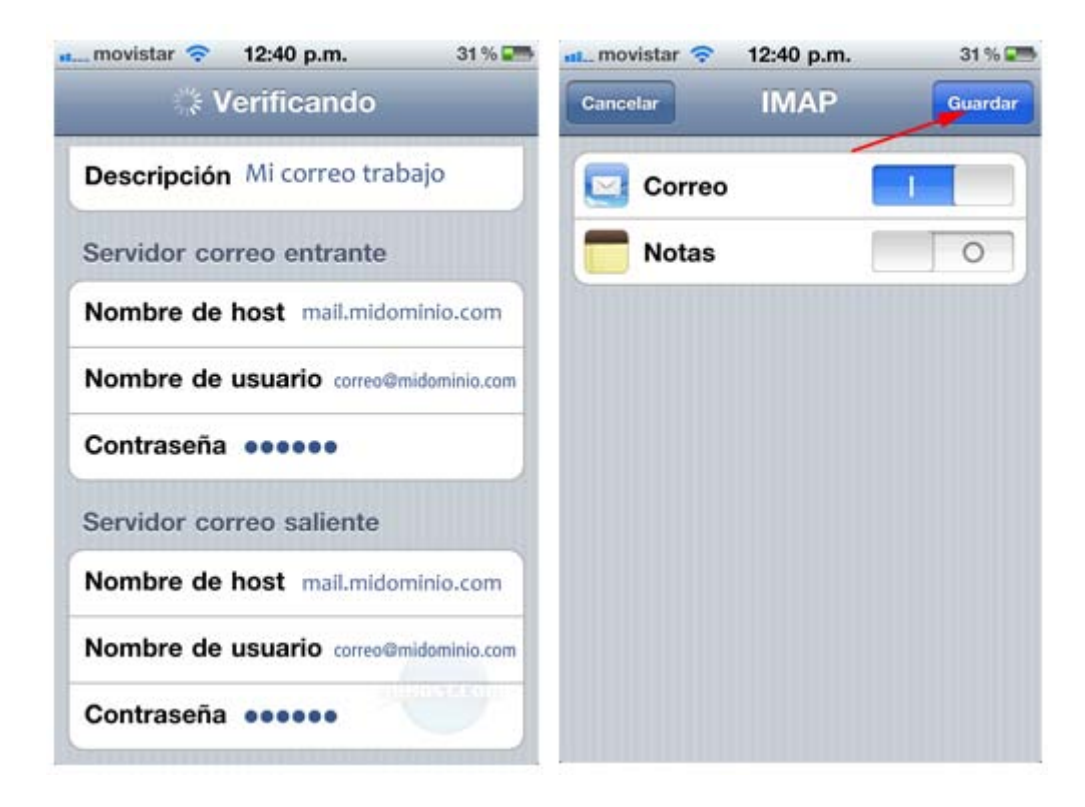

(\*) La configuración es válida para el firmware 4.x en adelante, para versiones anteriores tiene algunas variaciones, pero lo principal son los datos de los servidores entrante y de salida.